# Capture de ressources audio ou vidéo sur Internet

#### 1. Télécharger ou capturer, quelles différences ?

**Télécharger** revient à enregistrer un fichier accessible directement sur un site internet. Il suffit de cliquer sur un lien : clic gauche sur *download* ou *télécharger* ou parfois clic droit+*enregistrer le lien sous*.

**Capturer** revient à enregistrer un son ou une vidéo sur son ordinateur alors que cela n'est pas explicitement prévu par le site internet. On utilise alors un moyen détourné.

## 2. Gérer les navigateurs (GoogleChrome, Mozilla FireFox...)

- les mises à jour
- paramètres de téléchargement, la bonne question : Où se télécharge t-il sur mon ordinateur ? Par défaut sur la plupart des navigateurs le fichier est téléchargé dans : Mes documents\Downloads ou Mes documents\Téléchargements
   U est possible de changer ce dessier par défaut :
- Il est possible de changer ce dossier par défaut :
- Dans Google Chrome:
  - Cliquer sur Personnaliser (icône contenant trois traits horizontaux en haut à droite)
  - Cliquer sur Paramètres
  - Cliquer sur Afficher les paramètres avancés
  - Dans Téléchargements cliquer sur changer
- Dans Mozilla Firefox:
  - Cliquer sur *outils* puis *options*
  - Dans l'onglet *Général*, et la rubrique *Téléchargements* cliquer sur *Parcourir* pour changer le dossier par défaut

## 3. Télécharger un fichier mp3 accessible directement sur un site.

• Liens (exemples dans le tableau )

## 4. Télécharger un fichier mp3 grâce au podcast :

- abonnement à un flux
- l'auditeur peut les écouter directement sur un lecteur ou les télécharger sur son ordinateur personnel

### 5. Capturer de la vidéo ou du son :

- l'extension Video DownloadHelper permet de télécharger certaines vidéos
- Installer download helper
  - ouvrir le navigateur Mozilla Firefox
  - cliquer sur Outils/Modules complémentaires
  - dans le *catalogue* rechercher *Download Helper*
  - cliquer sur ajouter à Firefox, l'ajout se fait dans les extensions
- Utiliser Download helper
  - chercher une vidéo sur youtube ou dailymotion
  - lire la vidéo
  - le symbole de *Download helper* (près de la barre d'adresse) se met en mouvement, il faut alors cliquer sur la petite flèche vers le bas située à côté de l'icône
  - cliquer sur le fichier de la vidéo
  - choisir l'emplacement d'enregistrement Explications en images ici : http://www.6ma.fr/tuto/downloadhelper+telecharger+les+videos+web+avec+firefox-589

## 6.Capturer du son à partir de vidéo You Tube:

- l'extension You Tube Mp3 permet de télécharger le son de vidéos au format mp3
- Installer YouTube mp3
  - ouvrir le navigateur Mozilla Firefox
  - cliquer sur Outils/Modules complémentaires
  - dans le *catalogue* rechercher YouTube mp3
  - cliquer sur ajouter à Firefox, l'ajout se fait dans les extensions
  - chercher une vidéo sur *youtube*
  - vous avez un nouveau bouton sous la fenêtre mp3 YTMP3
  - cliquer le bouton et suivre les indications

## 7. Pourquoi convertir?

En fonction des méthodes et des supports utilisés vous pouvez obtenir des fichiers de différents formats. Pour l'audio : wav, mp3, wma, aac... Pour la vidéo : avi, mpeg, mp4... Un comparatif est accessible ici : <u>http://www.lesitedemika.org/ressources/fichiers\_audio\_video.pdf</u>. *Ces formats ne sont pas tous compatibles avec les logiciels que vous souhaitez utiliser ou les supports sur lesquels vous souhaitez les enregistrer, il faut alors préalablement les convertir.* 

#### **Format factory**

- FormatFactory site de téléchargement <u>http://www.formatoz.com/fr/index.html</u>
- différentes conversions de fichiers médias (image,son,vidéo)

#### **Ressources :**

| Site                                                                            | téléchargement          | podcast                 | DownloadHelper          | lien                                                              |
|---------------------------------------------------------------------------------|-------------------------|-------------------------|-------------------------|-------------------------------------------------------------------|
| BBC Radio 4                                                                     |                         | oui                     |                         | http://www.bbc.co.uk/ra<br>dio4_                                  |
| BBC Radio 4                                                                     | oui                     | oui                     | oui                     | http://www.bbc.co.uk/radio4/<br>downloads/                        |
| Living on earth <ul> <li>Winfred southdakota</li> </ul>                         | oui                     |                         | oui                     | http://www.loe.org/                                               |
| Rtve.es <ul> <li>Radio Nacional de España</li> </ul>                            | oui                     | oui                     | Oui                     | http://www.rtve.es/radio/                                         |
| Radio exterior                                                                  | oui                     | oui                     | oui                     | http://www.rtve.es/radio/radi<br>o-exterior/                      |
| Funkspot                                                                        | oui                     |                         | oui                     | http://www.ppstudios.de/spot<br>archiv.html                       |
| Espace Langues - Écouter la radio en Allemand                                   | Selon les<br>ressources | Selon les<br>ressources | Selon les<br>ressources | http://espace-<br>langues.paris.iufm.fr/spip.ph<br>p?article235   |
| France Info <ul> <li>le sens de l'info</li> </ul>                               |                         | oui                     | oui                     | http://www.franceinfo.fr/le-<br>sens-de-l-info-michel-<br>polacco |
| <ul><li>You tube</li><li>la América espaňola en los siglos XVI y XVII</li></ul> | non                     | non                     | oui                     | http://www.youtube.com/wat<br>ch?v=NEUpjanPqCo                    |
| Youvtube         • vidéo courte (1mn) pour tester         DownloadHelper        |                         |                         | oui                     | http://www.youtube.com/wat<br>ch?v=3Mo1Eyb70pQ                    |